# SAC 4000Time attendance software user manual

## 1. Software features

- Use the same database with access control software
- Simple operation, finishing operation by single click, double click, or right click.
- Directly use access control software's records as time attendance records.
- No matter uses can enter or go out, we can take the logs once swiping the cards
- You can set the user to participate in time attendance or not.
- Freely set many time schedules.
- There are 3 level depart. Management We can set different shits and rules for company, depart. and individual.
- Support inter-day card swiping, and free card swiping
- Support time attendance report calculating by day, hour, half an hour, and by minutes.
- Support take morning, evening shift as working overtime, also support fixed working overtime.
- Support this working way of not swiping card between morning and afternoon and support night shift
- Support time attendance result's editing
- Support time attendance result's shift adjustment.
- Support asking for leave and business trip management
- Support color indicating to use different color to stand for different records, and
- Access; Support two database at the same time: MS Access and MS SQL server for option. The default is Access.
- System provide daily record, user can check the operation and management history record, easy to manage and system maintenance.

Providing data importing or exporting function, facilitating customers' work processing.

#### 2. Software installation

2.1After installing software, default user name and PW:

User name: admin

Password:

2.2 If users are more than 1000, we suggest that we use SQL server.

#### 3, System requirement:

Operation system: Windows 98 or above like WIN XP, Win server.

Database: MS Access and MS SQL Server CPU: P2 800M Storage: 256M Display: 1024\*876 For big system with more than 500 pcs of controllers, we suggest you use good CPU and big storage.

## 4. Basic operation procedures.

- 1, Install access control software
- 2, Run the software.
- 3, COM port management
- 4, Device---Add controller--Input serial no. or IP address and model no.
- 5 Door parameters---Choose time attendance point

### (Second) Time attendance operation procedure

- 1, Find "Time attendance" Firstly confirm you choose the device as time attendance point.
- 2, Set a work rest standard, add one shift's days and work time zone.
- 3, Shift arrangement: set a work rest standard like office shift, and add this shift's days and work time zone.
- 4, Set time attendance rules for one company, department.
- 5, Time attendance calculation: Choose one time scope to make calculation.
- 6, Time attendance interface to check calculation result.

1. Open access control software and set relevant access control operations. In device interface as below picture, double click the door icon we need select it as time attendance point. Then choose "Attend time attendance "

| Sera Edit door par | rameters                                                                 |                               |
|--------------------|--------------------------------------------------------------------------|-------------------------------|
| Name:              | Door1                                                                    |                               |
| Door open time(S): | 5                                                                        | (1-65535)99 No limitation     |
| Open overtime(S):  | 5                                                                        | 1-255                         |
| Multi-person:      | 0                                                                        | Enter and Exit 🔹              |
|                    | <ul> <li>Alarm if door is open</li> <li>Double direction test</li> </ul> | overtime                      |
|                    | Attend time attendand                                                    | ce                            |
| Alarm output -     |                                                                          |                               |
| Alarm kept time:   | 10 (1-65535)99 r                                                         | means no limitation           |
| Alarm items:       | 📃 Door alarm                                                             | Door is open overtime         |
|                    | Invalid card                                                             | Swipe card during invalid tin |
|                    |                                                                          | OK Close                      |

Then choose Time attendance menu and begin operation in the listed operations.

|                              |                   |                    |               | System+ Manage+  | Access control + | Time attendance + Record+ Help+    |
|------------------------------|-------------------|--------------------|---------------|------------------|------------------|------------------------------------|
|                              |                   |                    | <u> </u>      |                  | 0                | Work rest standard                 |
| 🥭 🍯 🛣                        | <b>U</b> 🔒        |                    | <b>)</b>      | 28               | 😐 🔍              | Shift                              |
| ard Holder Map Card record A | Alarm event Count | Holiday Event type | Camera Option | Log User About   | Lock Homepa      | Recess                             |
| Interface                    | Status            |                    | Model no.     | Communication Er | nable Serial no. | Evection Ar                        |
| 485 (COM1)                   |                   |                    |               |                  |                  | Time attendance calculation option |
|                              |                   |                    | 4 doors       | TCP/TP           | 478114           | Time attendance calculate          |
|                              |                   |                    |               |                  |                  | Time attendance data               |
| 1.Door1 2.                   | .Door2            | 3.Door3            | 4.Door4       |                  |                  |                                    |

## 2. Work rest standard

Work rest standard is called shift, that is, we set work and rest days and time zone setting. Choose "Work rest standard", Open it, and right click on blank area to add work rest standard.

| Siera Staff r | management |             |
|---------------|------------|-------------|
| Shipt         | Free shift | Serial Name |
|               | Add        |             |
|               | Config Co  | olumn       |
|               | Refresh    |             |
|               |            |             |
|               |            |             |
|               |            |             |

| §iera Sta | ff management        |             |            |            | X          |
|-----------|----------------------|-------------|------------|------------|------------|
| Shipt     | Free shift           | Serial Name | Time zone1 | Time zone2 | Time zone3 |
|           |                      |             |            |            |            |
|           |                      |             |            |            |            |
|           | Sterra Edit Time Sta | Ind         |            |            |            |
|           | Name: 7 Days         |             |            |            |            |
|           | Free s               | shift       |            |            |            |
|           |                      | OK Close    |            |            |            |
|           |                      |             |            |            |            |
|           |                      |             |            |            |            |
|           |                      |             |            |            |            |
|           |                      |             |            |            |            |
|           |                      |             |            |            |            |
|           |                      |             |            |            |            |
|           |                      |             |            |            |            |
|           |                      |             |            |            |            |
|           |                      |             |            |            |            |
|           |                      | 4           |            |            |            |
|           |                      | •           |            |            | F          |

Input work rest standard name like: office shift, 3 shifts. We take office shift as example.

| 7 Days Add Ctrl+Alt+A Edit E Delete Config Column Print Refresh Ctrl+R                                        | 7 Days<br>Add Ctrl+Alt+A<br>Edit E<br>Delete<br>Config Column<br>Print ►<br>Refresh Ctrl+R | Time |
|----------------------------------------------------------------------------------------------------|--------------------------------------------------------------------------------------------|------|
| Add Ctrl+Alt+A         Edit E         Delete         Config Column         Print         Refresh       Ctrl+R | Add Ctrl+Alt+A<br>Edit E<br>Delete<br>Config Column<br>Print<br>Refresh Ctrl+R             |      |
| Edit E<br>Delete<br>Config Column<br>Print ►<br>Refresh Ctrl+R                                                | Edit E         Delete         Config Column         Print         Refresh       Ctrl+R     |      |
| Delete<br>Config Column<br>Print ►<br>Refresh Ctrl+R                                                          | Delete<br>Config Column<br>Print<br>Refresh Ctrl+R                                         |      |
| Config Column<br>Print<br>Refresh Ctrl+R                                                                      | Config Column Print Refresh Ctrl+R                                                         |      |
| Print  Refresh Ctrl+R                                                                                         | Print<br>Refresh Ctrl+R                                                                    |      |
| Refresh Ctrl+R                                                                                                | Refresh Ctrl+R                                                                             |      |
|                                                                                                    |                                                                                            |      |
|                                                                                                    |                                                                                            |      |
|                                                                                                    |                                                                                            |      |
|                                                                                                    |                                                                                            |      |

| Choose          | the        | first              | day's                                          | work                                        | rest                               | time                  | to            | edit |
|-----------------|------------|--------------------|------------------------------------------------|---------------------------------------------|------------------------------------|-----------------------|---------------|------|
| Shipt<br>7 Days | Free shift | Serial Nan         | ie                                             | Time zone1                                  |                                    | Time zone2            |               |      |
|                 | Şim        | 🛥 Edit time fi     | eld                                            |                                             |                                    |                       |               |      |
|                 |            | Name: 1            | Monday                                         |                                             |                                    | Use before            | shift         |      |
|                 | Tir        | me zone1: 📃 En     | able Advan 30                                  | 13:42:26 🚔 -                                | 13:42:26 🚔                         | Delay: 120            | Nork ov Night |      |
|                 | Ti         | me zone2: 🔲 En     | able Advan 30                                  | 13:42:26 🚔 -                                | 13:42:26 🚔                         | Delay: 120            | Work ov Night |      |
|                 | Ti         | me zone3: 📃 En     | able Advan(30                                  | 13:42:26 🚔 -                                | 13:42:26 🚔                         | Delay: 120 🔲 V        | Nork ov Night |      |
|                 |            | Can not sw         | pe card during ti                              | me zone1 and time                           | e zone2                            |                       |               |      |
|                 |            | 🗌 Today not v      | vork                                           |                                             |                                    |                       |               |      |
|                 |            | record<br>in and I | as per time zone<br>ast out<br>working overtin | 1, or record card s<br>ne if swiping card o | wiping time as<br>during not worki | per first<br>ing time |               |      |
|                 |            | Unit:Minute        |                                                |                                             |                                    |                       |               |      |
|                 |            |                    |                                                |                                             |                                    | ОК                    | Close         |      |

Input time name like Monday, The first day to ask us to remember easily.

Enable time zone, system make 3 time zone as per time attendance demand.

Advance: How many minutes stuff can swipe card in advance. If over this time, the records will not be calculated.

Delay: How many minutes stuff can delay card swiping. If over this time, the records will not be calculated. Night: Means that this card wiping is at night. We can take this as working overtime from the below night time attendance strategy. After setting, press OK to store the setting The same as the above operation, right-click on the blank o the dialog interface can increase the other schedules

Note: schedules days must be determined by the cycle of the work time, including rest time, such as administrative class, which is suitable for work time from Monday to Friday, Saturday and Sunday to rest time, regular cycle is seven days, so the schedule time we should set up to seven days, just Saturday and Sunday is not enabled. As follows.

| Shipt  | Free shift | S T | Name      | Time zone1  | Time zone2  | Time zone3 |
|--------|------------|-----|-----------|-------------|-------------|------------|
| 7 Days |            | 1   | Monday    | 08:00-12:00 | 14:00-18:00 |            |
|        |            | 2   | Tuesday   | 08:00-12:00 | 14:00-18:00 |            |
|        |            | 3   | Wednesday | 08:00-12:00 | 14:00-18:00 |            |
|        |            | 4   | Thursday  | 08:00-12:00 | 14:00-18:00 |            |
|        |            | 5   | Friday    | 08:00-12:00 | 14:00-18:00 |            |
|        |            | 6   | Saturday  | 08:00-12:00 | 14:00-18:00 |            |
|        |            | 7   | Sunday    | 08:00-12:00 | 14:00-18:00 |            |
|        |            |     |           |             |             |            |
|        |            |     |           |             |             |            |
|        |            |     |           |             |             |            |
|        |            |     |           |             |             |            |
|        |            |     |           |             |             |            |
|        |            |     |           |             |             |            |
|        |            |     |           |             |             |            |

## Siera Staff management

Work-rest standard is to have the summarize and set on the work and rest time . The rest time can't be omitted.

If set three shifts work and rest standard, it may 21 days be one circulation, so you should set up for 21 days of work and rest time.

If set big and small weeks such as work and rest standard, it may15 days be one circulation, so you should set up 15 days of work and rest time.

What kind of work and rest standard and work and rest days, finally according to the actual need to determine.

### 3. Time attendace system

Attendance system is set up in what time zone to perform what work and rest standard, can for the company, department, group and individual set up separately.General for the entire company need to set up one time attendace system, if some departments or personnel attendance system is different from the company, may need to set up separately for these departments and personnel.

Choose time attendance drop-down menu - attendance scheduling, open the scheduling dialog

| Department Position User                                      | Serial no. Da | ate Week | Work or rest source                                                                                   | Timezone1               | Timezone2 |
|---------------------------------------------------------------|---------------|----------|----------------------------------------------------------------------------------------------------|-------------------------|-----------|
| Department Position User<br>Depart. name<br>⊡ All<br>└─ Sales | Serial no. Da | ste Week | Work or rest source Add Ctrl+Al Edit Delete Add strategy Modify strateg Delete strategy Config Column | Timezone 1<br>t+ A<br>y | Timezone2 |
|                                                               |               | -        | Print<br>Inquiry Ctr<br>Refresh Ctr                                                                   | I+Q<br>11+R             |           |
| Serial no.                                                    | Time          | Source   | Explanation                                                                                           |                         | Event     |

Chose all of the left, and on the right of will automatically arrange the schedule of work and rest time samples in 30 days, right-clicking on schedules, choose to increase

|               | Type <b>:Company</b><br>Name <b>:Company</b> |              |            |   |
|---------------|----------------------------------------------|--------------|------------|---|
| Tim           | e period: 21/04/201                          | 4 🗐 🕶 Monday |            |   |
| Work rest     | standard: 7 Days                             |              | •          | - |
| Work at the s | ame day: 1.Monday                            |              | •          |   |
|               | Seperat                                      | ely choose   |            |   |
| Name          | Time zone1                                   | Time zone2   | Time zone3 |   |
| 1. Monday     | 08:00-12:00                                  | 14:00-18:00  |            |   |
| 2. Tuesday    | 08:00-12:00                                  | 14:00-18:00  |            |   |
| 3. Wednesday  | 08:00-12:00                                  | 14:00-18:00  |            |   |
| 4. Thursday   | 08:00-12:00                                  | 14:00-18:00  |            |   |
| 5. Friday     | 08:00-12:00                                  | 14:00-18:00  |            |   |
| 6. Saturday   | 08:00-12:00                                  | 14:00-18:00  |            |   |
| 7. Sunday     | 08:00-12:00                                  | 14:00-18:00  |            |   |
|               |                                              |              |            |   |

Set up the work and rest time attendace system to the company object: note to properly set the date range (start time and end time), select work and rest standard and on the day of work..The day on work is what's the work and rest on that day time on the start date in the date range ,such as the above 2013/12/1 this day is

Sunday, the day to work in the administrative class time should choose seventh day in administrative class, which is on Sunday, as shown above.

After setting up, point the OK to save the setting..

### 4. Time attendance strategy

Attendance strategy is how to come to work, how to assessment the staff attendance.Such as how many minutes late is late, how much time is absenteeism, etc.Must be set at least one strategy for the whole company, if some departments or people with different from company, you have to separate set to these departments and people.

Select all in attendance scheduling dialog box on the left, then right click again on the right interface schedules point, choose to add strategy, open the attendance strategy edit box

| Serial no. | Date               | Week       | Work or rest source | Timezone1                | Timezone2          | Timezon |
|------------|--------------------|------------|---------------------|--------------------------|--------------------|---------|
| 1          | 01/04/2014         | Tuesday    |                     |                          |                    |         |
| 2          | Sizra Edit strated | v          |                     |                          |                    |         |
| 3          |                    |            |                     |                          |                    |         |
| 4          | Tvo                | e. Com     | nanv                |                          |                    |         |
| 5          | i y p              |            | , any               |                          |                    |         |
| 6          | Nam                | e: Com     | pany                |                          |                    |         |
| 7          | Nam                | e. Offic   | .a                  |                          |                    |         |
| 8          | Nam                |            | м<br>м              |                          |                    |         |
| 9          | Date scop          | e: 01/0    | 1/2001 🔲 🛪 Mond     | ay                       |                    |         |
| 10         |                    | 00/0       | 2/2022              |                          |                    |         |
| 11         |                    | 09/0       | 2/2022              |                          |                    |         |
| 12         |                    | arby A     | haanaa Quartima     | Haliday                  |                    |         |
| 13         |                    | апу үн     | bsence Overtime     | Holiday                  |                    |         |
| 14         |                    |            |                     | and the last last of the |                    |         |
| 15         | Permit             | being la   | ate: 1              | permit being late in     | night shift: 1     |         |
| 16         | ermit being late i | foverti    | ne: 1               |                          |                    |         |
| 17         |                    | overen     | La                  | ter more than this time, | take it as absence |         |
| 18         | Permit being late  | e if holid | ay: 1 3             | }                        |                    |         |
| 19         |                    |            |                     |                          |                    |         |
| 20         | 99 means no        | limit!     |                     |                          |                    |         |
| 21         |                    |            |                     |                          |                    |         |
|            |                    |            |                     |                          |                    |         |
|            |                    |            |                     |                          |                    |         |

Set the strategy execution time range (start time and end time), fill in the assessment method of late, leave early, absenteeism, work overtime, holidays, point OK to complete.

### 5. Work attendance calculation

After setting the work and rest standard, the work attendance system, attendance strategy, and then set up the calculation of some parameters, can proceed to the calculation and analysis of check on work attendance.

Setting the calculation options before calculation .

#### Choose attendance drop-down menu - attendance calculation options dialog

| Sizera Attendance check options                                                                                                    |
|----------------------------------------------------------------------------------------------------|
| Work time Overtime Absence Ask for leave Travel Others                                                                                                    |
| <ul> <li>Use standard time</li> <li>Use real card event time</li> </ul>                                                                                        |
| <ul> <li>Work time includes overtime's time at the same time</li> <li>Deduct lateness and leave early time if calculating as per work rest standard</li> </ul> |
| Unit: Minute 🔻 📝 Ignore lack 1 unit part                                                                                                    |
| OK Close                                                                                                    |

Setting calculation unit, such as calculation conditions, point OK to complete modification. No modification can have no operating.

| Siera Time a  | ttendance check                                                |
|---------------|----------------------------------------------------------------|
| Time:         | From 24/04/2014 ▼ 0:00:00 ↓<br>To 24/04/2014 ▼ 23:59:59 ↓      |
| Card no.:     | •                                                              |
| User no.:     | -                                                              |
| Name:         | •                                                              |
| English name: | <ul> <li>Already include calculated attendance data</li> </ul> |
| Depart.:      | · · · · · · · · · · · · · · · · · · ·                          |
| Position:     | Option                                                         |
|               | OK Close                                                       |

Select the attendance calculation range: time range, department, card number, name, etc to have the Filtering calculation

Calculation process:

|       | 🐨 Analyze data              |      |
|-------|-----------------------------|------|
|       | 🥅 Calculate time attendance |      |
|       | M Store                     |      |
| ALINA |                             | 7/25 |
|       | 28%                         |      |

#### 6. Work attendance result

Attendance is evaluated, you can view the report data, also can undertake the report output.

| Sea    | rch:     |         |        |         |          |        |           |            |                                         |             |        |                                     |                                     |                 |
|--------|----------|---------|--------|---------|----------|--------|-----------|------------|-----------------------------------------|-------------|--------|-------------------------------------|-------------------------------------|-----------------|
| Serial | User no. | Name    | Englis | Depart. | Position | Status | Data      | Week       | Time zone1                              | Time zone2  | Time z | Set                                 | Source                              | Stragety        |
| 1      | 1001     | BEN     |        | LOGI    |          |        | 2013/12/1 | Sunday     | 10 - 10 - 10 - 10 - 10 - 10 - 10 - 10 - |             | 1.00   |                                     | Company 7 DAY'S SHIFT-SUNDAY        | OFFICE STAFF AT |
| 2      | 1001     | BEN     | 1      | LOGI    |          |        | 2013/12/2 | Monday     | 08:00-12:00                             | 14:00-18:00 |        |                                     | Company 7 DAY'S SHIFT-MONDAY        | OFFICE STAFF AT |
| 3      | 1001     | BEN     |        | LOGI    |          |        | 2013/12/3 | Tuesday    | 08:00-12:00                             | 14:00-18:00 |        |                                     | Company 7 DAY'S SHIFT-TUESDAY       | OFFICE STAFF AT |
| 4      | 1001     | BEN     |        | LOGI    |          |        | 2013/12/4 | Wedne      | 08:00-12:00                             | 14:00-18:00 | 1      |                                     | Company 7 DAY'S SHIFT-WEDNESDAY     | OFFICE STAFF AT |
| 5      | 1001     | BEN     |        | LOGI    |          |        | 2013/12/5 | Thur s day | 08:00-12:00                             | 14:00-18:00 |        |                                     | Company 7 DAY'S SHIFT-THURSDAY      | OFFICE STAFF AT |
| 6      | 1002     | ALINA   |        | SALE    |          |        | 2013/12/1 | Sunday     |                                         |             | 1      |                                     | SALES DEPT. 7 DAY'S SHIFT-SUNDAY    | OFFICE STAFF AT |
| 7      | 1002     | ALINA   |        | SALE    |          |        | 2013/12/2 | Monday     | 08:00-12:00                             | 14:00-18:00 |        |                                     | SALES DEPT. 7 DAY'S SHIFT-MONDAY    | OFFICE STAFF AT |
| 8      | 1002     | ALINA   |        | SALE    |          |        | 2013/12/3 | Tuesday    | 08:00-12:00 14:00-18:00                 |             |        |                                     | SALES DEPT. 7 DAY'S SHIFT-TUESDAY   | OFFICE STAFF AT |
| 9      | 1002     | ALINA   |        | SALE    |          |        | 2013/12/4 | Wedne      | 08:0 Wo                                 |             |        | SALES DEPT. 7 DAY'S SHIFT-WEDNESDAY | OFFICE STAFF AT                     |                 |
| 10     | 1002     | ALINA   |        | SALE    |          |        | 2013/12/5 | Thursday   | 08:0 Use                                |             |        | SALES DEPT. 7 DAY'S SHIFT-THURSDAY  | OFFICE STAFF AT                     |                 |
| 11     | 1003     | CRYSTAL |        | SALE    |          |        | 2013/12/1 | Sunday     | Car                                     |             |        | SALES DEPT. 7 DAY'S SHIFT-SUNDAY    | OFFICE STAFF AT                     |                 |
| 12     | 1003     | CRYSTAL |        | SALE    |          |        | 2013/12/2 | Monday     | 08:0                                    | 08:0        |        |                                     | SALES DEPT. 7 DAY'S SHIFT-MONDAY    | OFFICE STAFF AT |
| 13     | 1003     | CRYSTAL |        | SALE    |          |        | 2013/12/3 | Tuesday    | 08:0                                    |             |        |                                     | SALES DEPT. 7 DAY'S SHIFT-TUESDAY   | OFFICE STAFF AT |
| 14     | 1003     | CRYSTAL |        | SALE    |          |        | 2013/12/4 | Wedne      | 08:0                                    | 08:0        |        |                                     | SALES DEPT. 7 DAY'S SHIFT-WEDNESDAY | OFFICE STAFF AT |
| 15     | 1003     | CRYSTAL |        | SALE    | 5        |        | 2013/12/5 | Thur s day | 08:0 Edit                               | card record |        |                                     | SALES DEPT. 7 DAY'S SHIFT-THURSDAY  | OFFICE STAFF AT |
| 16     | 1004     | JACK    |        | SALE    |          |        | 2013/12/1 | Sunday     | Edit                                    | t note      |        |                                     | SALES DEPT. 7 DAY'S SHIFT-SUNDAY    | OFFICE STAFF AT |
| 17     | 1004     | JACK    |        | SALE    |          |        | 2013/12/2 | Monday     | 08:0 Del                                | ete         |        |                                     | SALES DEPT. 7 DAY'S SHIFT-MONDAY    | OFFICE STAFF AT |
| 18     | 1004     | JACK    | 1      | SALE    |          |        | 2013/12/3 | Tuesday    | 08:0 Cor                                | fia Column  |        |                                     | SALES DEPT. 7 DAY'S SHIFT-TUESDAY   | OFFICE STAFF AT |
| 19     | 1004     | JACK    |        | SALE    |          |        | 2013/12/4 | Wedne      | 08:0                                    |             |        |                                     | SALES DEPT. 7 DAY'S SHIFT-WEDNESDAY | OFFICE STAFF AT |
| 20     | 1004     | JACK    | 1      | SALE    |          |        | 2013/12/5 | Thursday   | 08:0 Prin                               | t           | ·      |                                     | SALES DEPT. 7 DAY'S SHIFT-THURSDAY  | OFFICE STAFF AT |
| 21     | 1006     | TOM     |        | LOGI    |          |        | 2013/12/1 | Sunday     | Ref                                     | resh Ctrl+R |        |                                     | Company 7 DAY'S SHIFT-SUNDAY        | OFFICE STAFF AT |
| 22     | 1006     | TOM     |        | LOGI    |          |        | 2013/12/2 | Monday     | 08:0 Sea                                | rch Ctrl+O  |        |                                     | Company 7 DAY'S SHIFT-MONDAY        | OFFICE STAFF AT |
| 23     | 1006     | TOM     |        | LOGI    |          |        | 2013/12/3 | Tuesday    | 08:00 12.00                             | 14.00 10.00 |        |                                     | Company 7 DAY'S SHIFT-TUESDAY       | OFFICE STAFF AT |
| 24     | 1006     | TOM     |        | LOGI    |          |        | 2013/12/4 | Wedne      | 08:00-12:00                             | 14:00-18:00 |        |                                     | Company 7 DAY'S SHIFT-WEDNESDAY     | OFFICE STAFF AT |
| 25     | 1006     | TOM     |        | LOGI    |          |        | 2013/12/5 | Thur sday  | 08:00-12:00                             | 14:00-18:00 |        |                                     | Company 7 DAY'S SHIFT-THURSDAY      | OFFICE STAFF AT |

Attendance data: Choose attendance drop-down menu - attendance data

Right-clicking on the data table can edit and inquiry the attendance data.

Modify the card record : The actual card record can be modified.

Adjust the schedule : If the day's work-rest standard is not correct, can be adjusted freely here

**Recalculate:** If you modify the card record or modify the attendance settings, can have one new recount for this rows .

**Modify the attendance records :** Can modify the results of work attendance, such as late, leave early, working hours and other specific data.

**Inquiry :** can set the filter conditions to inquiry attendance data, and can export the data you inquired. The exported data is the same with the inquired data, namely, what you see is what you get.

Choose attendance drop-down menu, staff attendance statistics

| Code  | Name    | Dept        | Position | Late | Leave | Absence  | Work   | Lateness ti | Leave early | Absence times | Work overti | Work time | Ask fo | Travel |
|-------|---------|-------------|----------|------|-------|----------|--------|-------------|-------------|---------------|-------------|-----------|--------|--------|
| 1001  | BEN     | LOGISTICS   |          |      |       | 8        |        |             |             | 2             |             |           |        |        |
| 1002  | ALINA   | SALES DEPT. |          |      |       | luny     | Ctrl+O |             |             | 2             |             |           |        |        |
| 1003  | CRYSTAL | SALES DEPT. |          |      | 4     | ury      | CurrQ  | _           |             | 2             | <u>,</u>    |           |        |        |
| 1004  | JACK    | SALES DEPT. |          |      | C     | onfig Co | lumn   |             |             | 2             |             |           |        |        |
| 1006  | TOM     | LOGISTICS   |          |      | P     | Print    |        | •           |             | 2             |             |           |        |        |
| Tatol |         |             |          |      | R     | efresh   | Ctrl+R |             |             | 10            |             |           |        |        |

According to a person, a department, or a job to have the filter statistics, inquiry results, exporting the report.

**Import the report :**right-click on the inquired attendance record, choose print - select import format - named - save

| Sea    | rch:     |         |        |         |          |        |              |          |             |             |        |     |                                     |                 |        |   |
|--------|----------|---------|--------|---------|----------|--------|--------------|----------|-------------|-------------|--------|-----|-------------------------------------|-----------------|--------|---|
| Serial | User no. | Name    | Englis | Depart. | Position | Status | Data         | Week     | Time zone1  | Time zone2  | Time z | Set | Source                              | Stragety        | Card s | C |
| 1      | 1001     | BEN     |        | LOGI    |          |        | 2013/12/1    | Sunday   | 1.000       |             |        |     | Company 7 DAY'S SHIFT-SUNDAY        | OFFICE STAFF AT |        |   |
| 2      | 1001     | BEN     |        | LOGI    |          |        | 2013/12/2    | Monday   | 08:00-12:00 | 14:00-18:00 |        |     | Company 7 DAY'S SHIFT-MONDAY        | OFFICE STAFF AT |        | Τ |
| 3      | 1001     | BEN     |        | LOGI    |          |        | 2013/12/3    | Tuesday  | 08:00-12:00 | 14:00-18:00 |        |     | Company 7 DAY'S SHIFT-TUESDAY       | OFFICE STAFF AT |        | Т |
| 4      | 1001     | BEN     |        | LOGI    |          |        | 2013/12/4    | Wedne    | 08:00-12:00 | 14:00-18:00 |        |     | Company 7 DAY'S SHIFT-WEDNESDAY     | OFFICE STAFF AT |        | T |
| 5      | 1001     | BEN     |        | LOGI    | -        |        |              | 1        | 08:00-12:00 | 14:00-18:00 |        |     | Company 7 DAY'S SHIFT-THURSDAY      | OFFICE STAFF AT |        |   |
| 6      | 1002     | ALINA   |        | SALE    |          | wor    | KREST SETTIN | ıg       |             |             |        |     | SALES DEPT. 7 DAY'S SHIFT-SUNDAY    | OFFICE STAFF AT |        | Т |
| 7      | 1002     | ALINA   |        | SALE    |          | User   | into         |          | 08:00-12:00 | 14:00-18:00 |        |     | SALES DEPT. 7 DAY'S SHIFT-MONDAY    | OFFICE STAFF AT |        |   |
| 8      | 1002     | ALINA   |        | SALE    |          | Card   | record       |          | 08:00-12:00 | 14:00-18:00 |        |     | SALES DEPT. 7 DAY'S SHIFT-TUESDAY   | OFFICE STAFF AT |        | T |
| 9      | 1002     | ALINA   |        | SALE    |          | Reca   | lculate      |          | 08:00-12:00 | 14:00-18:00 |        |     | SALES DEPT. 7 DAY'S SHIFT-WEDNESDAY | OFFICE STAFF AT |        |   |
| 10     | 1002     | ALINA   |        | SALE    |          | Edit   | attnedance   | data     | 08:00-12:00 | 14:00-18:00 |        |     | SALES DEPT. 7 DAY'S SHIFT-THURSDAY  | OFFICE STAFF AT |        |   |
| 11     | 1003     | CRYSTAL |        | SALE    |          | Edit   | card record  |          |             |             |        |     | SALES DEPT. 7 DAY'S SHIFT-SUNDAY    | OFFICE STAFF AT |        | T |
| 12     | 1003     | CRYSTAL |        | SALE    |          | Edit   | eard record  |          | 08:00-12:00 | 14:00-18:00 |        |     | SALES DEPT. 7 DAY'S SHIFT-MONDAY    | OFFICE STAFF AT |        |   |
| 13     | 1003     | CRYSTAL |        | SALE    |          | Edit   | note         |          | 08:00-12:00 | 14:00-18:00 |        |     | SALES DEPT. 7 DAY'S SHIFT-TUESDAY   | OFFICE STAFF AT |        | Т |
| 14     | 1003     | CRYSTAL |        | SALE    |          | Delet  | te           |          | 08:00-12:00 | 14:00-18:00 |        |     | SALES DEPT. 7 DAY'S SHIFT-WEDNESDAY | OFFICE STAFF AT |        | T |
| 15     | 1003     | CRYSTAL |        | SALE    |          | Conf   | ig Column    |          | 08:00-12:00 | 14:00-18:00 |        |     | SALES DEPT. 7 DAY'S SHIFT-THURSDAY  | OFFICE STAFF AT |        | T |
| 16     | 1004     | JACK    |        | SALE    |          | Duint  |              |          | Duintau     | 1           |        |     | SALES DEPT. 7 DAY'S SHIFT-SUNDAY    | OFFICE STAFF AT |        | T |
| 17     | 1004     | JACK    |        | SALE    |          | Print  |              |          | Printer     | 14:00-18:00 |        |     | SALES DEPT. 7 DAY'S SHIFT-MONDAY    | OFFICE STAFF AT |        |   |
| 18     | 1004     | JACK    |        | SALE    |          | Ketre  | esh          | Ctrl+R   | Excel       | 14:00-18:00 |        |     | SALES DEPT. 7 DAY'S SHIFT-TUESDAY   | OFFICE STAFF AT |        | T |
| 19     | 1004     | JACK    |        | SALE    |          | Sear   | ch (         | Ctrl+Q   | Word        | 14:00-18:00 |        |     | SALES DEPT. 7 DAY'S SHIFT-WEDNESDAY | OFFICE STAFF AT |        |   |
| 20     | 1004     | JACK    |        | SALE    | _        | -      | 2013/12/5    | Thursday | TXT         | 14:00-18:00 |        |     | SALES DEPT. 7 DAY'S SHIFT-THURSDAY  | OFFICE STAFF AT |        |   |
| 21     | 1006     | TOM     |        | LOGI    |          |        | 2013/12/1    | Sunday   | Html        |             |        |     | Company 7 DAY'S SHIFT-SUNDAY        | OFFICE STAFF AT |        |   |